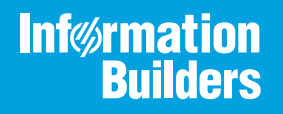

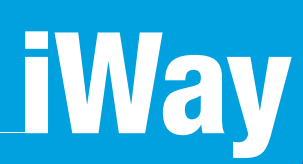

## Source Management (Version Control) Installation and Configuration Guide

Version 8.0 and Higher

Active Technologies, EDA, EDA/SQL, FIDEL, FOCUS, Information Builders, the Information Builders logo, iWay, iWay Software, Parlay, PC/FOCUS, RStat, Table Talk, Web390, WebFOCUS, WebFOCUS Active Technologies, and WebFOCUS Magnify are registered trademarks, and DataMigrator and Hyperstage are trademarks of Information Builders, Inc.

Adobe, the Adobe logo, Acrobat, Adobe Reader, Flash, Adobe Flash Builder, Flex, and PostScript are either registered trademarks or trademarks of Adobe Systems Incorporated in the United States and/or other countries.

Due to the nature of this material, this document refers to numerous hardware and software products by their trademarks. In most, if not all cases, these designations are claimed as trademarks or registered trademarks by their respective companies. It is not this publisher's intent to use any of these names generically. The reader is therefore cautioned to investigate all claimed trademark rights before using any of these names other than to refer to the product described.

Copyright © 2018, by Information Builders, Inc. and iWay Software. All rights reserved. Patent Pending. This manual, or parts thereof, may not be reproduced in any form without the written permission of Information Builders, Inc.

## Contents

| Preface                                                                        | 5  |
|--------------------------------------------------------------------------------|----|
| Documentation Conventions                                                      | .5 |
| Related Publications                                                           | 6  |
| Customer Support                                                               | 6  |
| Help Us to Serve You Better                                                    | .6 |
| User Feedback                                                                  | 9  |
| Information Builders Consulting and Training                                   | 9  |
| 1. Installing and Configuring a Source Management (Version Control) Repository |    |
| for iWay Integration Tools1                                                    | .1 |
| Source Management Overview1                                                    | .1 |
| About Apache Subversion                                                        | .2 |
| Installing Apache Subversion1                                                  | .2 |
| Understanding the Physical Structure of Components in an Integration Project   | 20 |
| Configuring and Working With Apache Subversion                                 | 24 |
| Adding Repositories2                                                           | 24 |
| Checkout Projects From SVN 2                                                   | 26 |
| Understanding the Features of an SVN Project                                   | 31 |
| Synchronizing With the Repository                                              | 32 |
| Show the History                                                               | 34 |
| Show Tree Conflicts                                                            | 35 |
| Common Commands Used With Apache Subversion                                    | 35 |
| Update                                                                         | 35 |
| Adding Files to the Repository                                                 | 39 |
| Adding Files to SVN-Ignore 4                                                   | 1  |
| Reverting Changes                                                              | 3  |
| Handling Conflict States                                                       | -6 |
| File Conflicts                                                                 | 6  |
| Tree Conflicts                                                                 | 17 |
| SVN Best Practices                                                             | 8  |

Contents

## Preface

This documentation describes how to install and configure source management (version control) for iWay Integration Tools (iIT). It is intended for developers, application and enterprise architects, business analysts, and system administrators who want to integrate new XML-based applications seamlessly with existing enterprise transactions, procedures, and application packages.

#### How This Manual Is Organized

This manual includes the following chapters:

|   | Chapter/Appendix                                                                                                | Contents                                                                                                    |
|---|----------------------------------------------------------------------------------------------------|----------------------------------------------------------------------------------------------------|
| 1 | Installing and Configuring a<br>Source Management (Version<br>Control) Repository for iWay<br>Integration Tools | Describes how to install and configure a source<br>management (version control) repository for iWay<br>Integration Tools (iIT). |

#### **Documentation Conventions**

The following table describes the documentation conventions that are used in this manual.

| Convention                     | Description                                                                                                    |
|--------------------------------|----------------------------------------------------------------------------------------------------|
| THIS TYPEFACE or this typeface | Denotes syntax that you must enter exactly as shown.                                                                                                    |
| this typeface                  | Represents a placeholder (or variable), a cross-reference, or an important term. It may also indicate a button, menu item, or dialog box option that you can click or select. |
| underscore                     | Indicates a default setting.                                                                                                    |
| Key + Key                      | Indicates keys that you must press simultaneously.                                                                                                    |
| {}                             | Indicates two or three choices. Type one of them, not the braces.                                                                                                    |
| I                              | Separates mutually exclusive choices in syntax. Type one of them, not the symbol.                                                                                             |
|                                | Indicates that you can enter a parameter multiple times. Type only the parameter, not the ellipsis ().                                                                        |

| Convention | Description                                                                |
|------------|----------------------------------------------------------------------------|
| •<br>•     | Indicates that there are (or could be) intervening or additional commands. |
| •          |                                                                            |

#### **Related Publications**

Visit our Technical Documentation Library at *http://documentation.informationbuilders.com*. You can also contact the Publications Order Department at (800) 969-4636.

#### **Customer Support**

Do you have any questions about this product?

Join the Focal Point community. Focal Point is our online developer center and more than a message board. It is an interactive network of more than 3,000 developers from almost every profession and industry, collaborating on solutions and sharing tips and techniques. Access Focal Point at <a href="http://forums.informationbuilders.com/eve/forums">http://forums.informationbuilders.com/eve/forums</a>.

You can also access support services electronically, 24 hours a day, with InfoResponse Online. InfoResponse Online is accessible through our website, *http:// www.informationbuilders.com*. It connects you to the tracking system and known-problem database at the Information Builders support center. Registered users can open, update, and view the status of cases in the tracking system and read descriptions of reported software issues. New users can register immediately for this service. The technical support section of *http://www.informationbuilders.com* also provides usage techniques, diagnostic tips, and answers to frequently asked questions.

Call Information Builders Customer Support Services (CSS) at (800) 736-6130 or (212) 736-6130. Customer Support Consultants are available Monday through Friday between 8:00 a.m. and 8:00 p.m. EST to address all your questions. Information Builders consultants can also give you general guidance regarding product capabilities and documentation. Please be ready to provide your six-digit site code number (*xxxx.xx*) when you call.

To learn about the full range of available support services, ask your Information Builders representative about InfoResponse Online, or call (800) 969-INFO.

#### Help Us to Serve You Better

To help our consultants answer your questions effectively, be prepared to provide specifications and sample files and to answer questions about errors and problems.

The following tables list the environment information our consultants require.

|                  | - |
|------------------|---|
| Platform         |   |
| Operating System |   |
| OS Version       |   |
| JVM Vendor       |   |
| JVM Version      |   |

The following table lists the deployment information our consultants require.

| Adapter Deployment                              | For example, JCA, Business Services Provider, iWay<br>Service Manager |
|-------------------------------------------------|-----------------------------------------------------------------------|
| Container                                       | For example, WebSphere                                                |
| Version                                         |                                                                       |
| Enterprise Information System<br>(EIS) - if any |                                                                       |
| EIS Release Level                               |                                                                       |
| EIS Service Pack                                |                                                                       |
| EIS Platform                                    |                                                                       |

The following table lists iWay-related information needed by our consultants.

| iWay Adapter       |  |
|--------------------|--|
| iWay Release Level |  |
| iWay Patch         |  |

The following table lists additional questions to help us serve you better.

| Request/Question                                                                                                    | Error/Problem Details or Information |
|----------------------------------------------------------------------------------------------------|--------------------------------------|
| Did the problem arise through a service or event?                                                                                     |                                      |
| Provide usage scenarios or summarize the application that produces the problem.                                                       |                                      |
| When did the problem start?                                                                                                    |                                      |
| Can you reproduce this problem consistently?                                                                                          |                                      |
| Describe the problem.                                                                                                    |                                      |
| Describe the steps to reproduce the problem.                                                                                          |                                      |
| Specify the error message(s).                                                                                                    |                                      |
| Any change in the application<br>environment: software<br>configuration, EIS/database<br>configuration, application, and<br>so forth? |                                      |
| Under what circumstance does the problem <i>not</i> occur?                                                                            |                                      |

The following is a list of error/problem files that might be applicable.

- □ Input documents (XML instance, XML schema, non-XML documents)
- ❑ Transformation files
- Error screen shots
- **G** Error output files
- □ Trace files
- □ Service Manager package to reproduce problem

**u** Custom functions and agents in use

- Diagnostic Zip
- Transaction log

For information on tracing, see the *iWay* Service Manager User's Guide.

#### **User Feedback**

In an effort to produce effective documentation, the Technical Content Management staff welcomes your opinions regarding this document. Please use the Reader Comments form at the end of this document to communicate your feedback to us or to suggest changes that will support improvements to our documentation. You can also contact us through our website, *http://documentation.informationbuilders.com/connections.asp*.

Thank you, in advance, for your comments.

#### Information Builders Consulting and Training

Interested in training? Information Builders Education Department offers a wide variety of training courses for this and other Information Builders products.

For information on course descriptions, locations, and dates, or to register for classes, visit our website (*http://education.informationbuilders.com*) or call (800) 969-INFO to speak to an Education Representative.

Chapter

## Installing and Configuring a Source Management (Version Control) Repository for iWay Integration Tools

This section describes how to install and configure a source management (version control) repository for iWay Integration Tools (iIT). For demonstration purposes, Apache Subversion (SVN) is used.

However, you can also configure other source management (version control) repositories that are supported by iIT (for example, Team Foundation Server, ClearCase, and others).

#### In this chapter:

- Source Management Overview
- Installing Apache Subversion
- Understanding the Physical Structure of Components in an Integration Project
- Configuring and Working With Apache Subversion
- Common Commands Used With Apache Subversion
- Handling Conflict States
- SVN Best Practices

#### Source Management Overview

Source management (version control) support in iWay Integration Tools (iIT) is provided by the Eclipse Team API. The Team API allows vendors to implement support for their repositories and workflows using the Eclipse extension mechanism. Through this mechanism, vendors can create sets of plugins to support their product. Implementing source management is vital for any enterprise-level development project, as it strengthens code management, enables teamwork and collaboration on multiple levels, and provides the ability to revert changes.

This document describes how to use Apache Subversion (SVN) as a sample repository with iIT. Since the source management support is implemented through the generic Eclipse Team API interface, the interactions and functionality with other source management (version control) repositories is similar to how these are documented for SVN.

#### **About Apache Subversion**

Apache Subversion (SVN) is an open source version control system that is designed to help you keep track of a collection of files and folders. Any time you change, add, or delete a file or folder that you manage with SVN, you commit these changes to your SVN repository, which creates a new revision in your repository reflecting these changes. You can always go back, view, and retrieve the contents of previous revisions. You can easily integrate iWay Integration Tools (iIT) with SVN to have the control of your files and make any collaborative development environment secure.

#### Installing Apache Subversion

This section describes how to install Apache Subversion (SVN) for iWay Integration Tools (iIT).

#### *Procedure:* How to Install Apache Subversion

1. Open iIT, click *Help* in the menu bar, and then select *Install New Software* from the context menu, as shown in the following image.

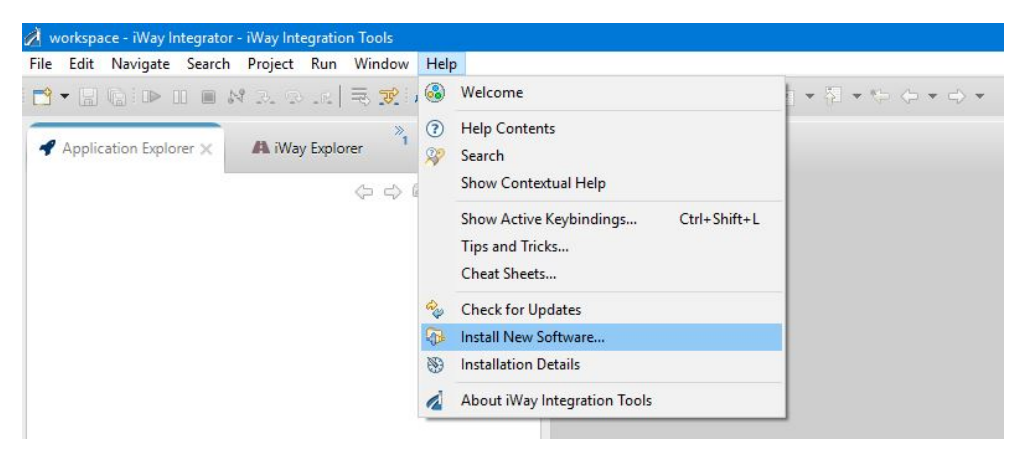

The Install dialog opens showing the Available Software pane, as shown in the following image.

| 🤞 Install                                  |                     |                    |                               | o x                       |
|--------------------------------------------|---------------------|--------------------|-------------------------------|---------------------------|
| Available Software                         |                     |                    |                               |                           |
| Select a site or enter the loca            | tion of a site.     |                    |                               |                           |
| Work with: <sup>(1)</sup> type or select a | site                |                    | ~                             | Add                       |
| Find m                                     | ore software by v   | working with the " | Available Software S          | <u>ites"</u> preferences. |
| type filter text                           |                     |                    |                               |                           |
| Name                                       |                     |                    |                               | Version                   |
| (i) There is no site sel                   | ected.              |                    |                               |                           |
| <                                          |                     |                    |                               | >                         |
| Select All Deselect                        | All                 |                    |                               |                           |
| Details                                    |                     |                    |                               |                           |
|                                            |                     |                    |                               | A                         |
| Show only the latest version               | is of available so  | ftware Hid         | e items that are alrea        | ady installed             |
| Group items by category                    |                     | What               | t is <u>already installed</u> | ?                         |
| Show only software applica                 | ble to target env   | ironment           |                               |                           |
| Contact all update sites dur               | ing install to find | required software  | É                             |                           |
|                                            |                     |                    |                               |                           |
| ?                                          | < Back              | Next >             | Finish                        | Cancel                    |

2. Click Add.

The Add Repository dialog opens, as shown in the following image.

| i Add Ro  | epository                                                | ×       |
|-----------|----------------------------------------------------------|---------|
| Name:     | SVN Plugin                                               | Local   |
| Location: | https://dl.bintray.com/subclipse/archive/release/1.12.x/ | Archive |
|           |                                                          |         |
| ?         | ОК                                                       | Cancel  |

- 3. In the Name field, specify a name (for example, SVN Plugin) to identify the plugin.
- 4. In the Location field, specify the URL from where SVN can be installed. For example:

https://dl.bintray.com/subclipse/archive/release/1.12.x/

**Note:** The location URL referenced in step 4 is just one of many supported source management plugins that can be used with iIT. For example, the SVN plugin can also be obtained from the Tigris organization at:

http://subclipse.tigris.org/update\_1.8.x/

It is recommended for users to contact their source management provider to obtain the correct version of the Eclipse plugin to be used. Keep in mind that iWay Integration Tools (iIT) version 7.x is based on the Eclipse 3.7 (Indigo) release, while iIT version 8.x is based on the Eclipse 4.7 (Neon) release. As a result, the version and location of the plugin might be different.

5. Click OK.

You are returned to the Install dialog (Available Software) pane, as shown in the following image.

| 🦂 Install                                                                                             |                                                                             |                                                                |                                      |                                         |                                    | - 🗆                         | ×              |
|----------------------------------------------------------------------------------------------------|-----------------------------------------------------------------------------|----------------------------------------------------------------|--------------------------------------|-----------------------------------------|------------------------------------|-----------------------------|----------------|
| Available S<br>Check the ite                                                                          | Software<br>ems that you wis                                                | h to install.                                                  |                                      |                                         |                                    |                             |                |
| Work with:                                                                                            | SVN Plugin - ht<br>Find m                                                   | tps://dl.bintray.c<br>ore software by                          | com/subclip<br>working wit           | ose/archive<br>h the <u>"Ava</u>        | /release/1.1 ~                     | Ado<br><u>e Sites"</u> pref | I<br>Ferences. |
| Name<br>> ₩ 000 Su<br>> ₩ 000 SV                                                                      | bclipse<br>NKit                                                             |                                                                |                                      |                                         |                                    | Version                     | 1              |
| <<br>Select All<br>Details                                                                            | Deselect                                                                    | All 9 iten                                                     | ns selected                          |                                         |                                    |                             | >              |
| <ul> <li>✓ Show only t</li> <li>✓ Group item</li> <li>☐ Show only s</li> <li>✓ Contact all</li> </ul> | the latest version<br>s by category<br>software applica<br>update sites dur | ns of available so<br>ble to target env<br>ing install to find | oftware<br>vironment<br>d required s | Hide ite<br>What is <u>a</u><br>oftware | ms that are al<br>already installe | ready instal<br>ed?         | led            |
| ?                                                                                                    |                                                                             | < Back                                                         | Next                                 |                                         | Finish                             | Can                         | cel            |

6. Ensure that Subclipse and SVNKit are selected and then click Next.

The Install Details pane opens, which provides details (components) of the installation, as shown in the following image.

| 💰 Install                                       |                                |                                 | l X         |
|-------------------------------------------------|--------------------------------|---------------------------------|-------------|
| Install Details<br>Review the items to be insta | lled.                          | ç                               |             |
| Name                                            |                                | Version                         | Id          |
| CollabNet Merge Clie                            | ent                            | 4.1.0                           | com.colla   |
| JNA Library                                     |                                | 4.1.0.v06022015_1911            | net.java.d  |
| Subclipse (Required)                            |                                | 1.10.13                         | org.tigris. |
| Subclipse Integration                           | for Mylyn 3.x (Optional)       | 3.0.0                           | org.tigris. |
| Subversion Client Ad                            | apter (Required)               | 1.10.3                          | org.tigris. |
| 🚯 Subversion JavaHL N                           | ative Library Adapter          | 1.9.3                           | org.tigris. |
| Subversion Revision                             | Graph                          | 1.1.1                           | org.tigris. |
| 🚯 SVNKit Client Adapte                          | r (Not required)               | 1.8.9                           | org.tigris. |
| SVNKit Library                                  |                                | 1.8.12.r10533_v2016             | org.tmate   |
|                                                 |                                |                                 |             |
| <                                               |                                |                                 | >           |
| Size: 22,177 KB                                 |                                |                                 |             |
| The CollabNet Merge client<br>environment.      | provides powerful Subversion m | erge capabilities within the Ec | lipse 🗘     |
|                                                 |                                |                                 | More        |

7. Click Next.

The Review Licenses pane opens, as shown in the following image.

| 🚀 İnstall                                                                                                    | — ( <b>D</b> ) <b>X</b> )                                                                                                    |  |  |  |  |
|----------------------------------------------------------------------------------------------------|----------------------------------------------------------------------------------------------------|--|--|--|--|
| Review Licenses<br>Licenses must be reviewed and accepted before the software can be installed.                                                                                                   |                                                                                                    |  |  |  |  |
| Licenses:                                                                                                    | License text:                                                                                                    |  |  |  |  |
| Copyright (c) 2008 Timothy Wall, All Rights Reserved<br>Eclipse Public License - v 1.0<br>Subclipse Software User Agreement<br>Subclipse Software User Agreement<br>The TMate Open Source License | Copyright (c) 2008 Timothy Wall, All Rights<br>Reserved<br>This library is free software; you can redistribute it<br>and/or<br>modify it under the terms of the GNU Lesser<br>General Public<br>License as published by the Free Software<br>Foundation; either<br>version 2.1 of the License, or (at your option) any<br>later version.<br>This library is distributed in the hope that it will be<br>useful,<br>but WITHOUT ANY WARRANTY; without even the<br>implied warranty of<br>MERCHANTABILITY or FITNESS FOR A PARTICULA<br>PURPOSE. See the GNU<br>Lesser General Public License for more details.<br>I accept the terms of the license agreements<br>I do not accept the terms of the license agreements |  |  |  |  |
| (?) < Back                                                                                                    | Next > Finish Cancel                                                                                                    |  |  |  |  |

8. Select I accept the terms of the license agreement and then click Finish.

The Installing Software dialog opens and displays the progress of the SVN installation, as shown in the following image.

| 💰 Installing Software    |                   |        |   |            | × |
|--------------------------|-------------------|--------|---|------------|---|
| Installing Software      |                   |        |   |            |   |
| 1 operation remaining.   |                   |        |   |            |   |
| Always run in background |                   |        |   |            |   |
|                          | Run in Background | Cancel | [ | )etails >> |   |

You may see a warning message (dialog) displayed during the SVN installation process, as shown in the following image.

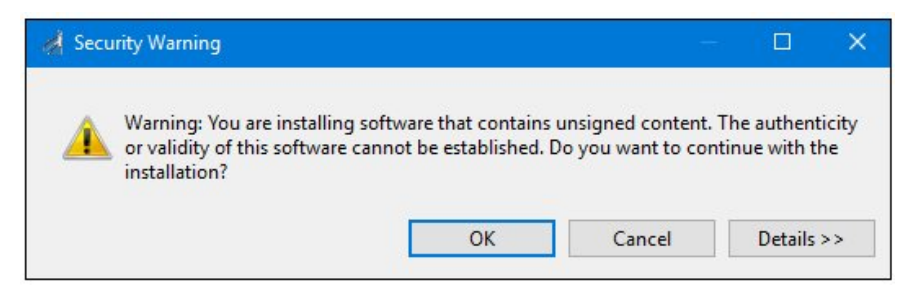

9. If you see this warning message displayed, then click *OK* to continue.

After the SVN installation has completed, you are prompted to restart iIT, as shown in the following image.

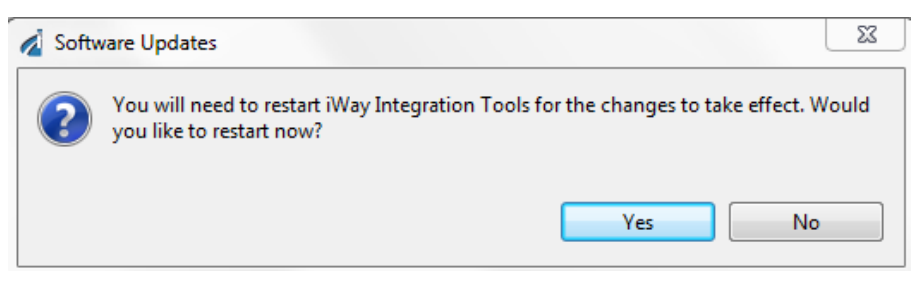

10. Click Yes.

After iIT has restarted, you can check to confirm that the SVN plugin has been installed successfully.

11. Click the *Perspective* icon, which is located on the upper-right of the iIT workbench, as shown in the following image.

| Quick Access | iWay Integrator 🔝 SV | /N Repository Exploring |
|--------------|----------------------|-------------------------|
|              | Open Perspective     | - 0                     |

The Open Perspective dialog opens, as shown in the following image.

| 🔏 Open Perspective                                                                                                    |    |       | 23   |
|----------------------------------------------------------------------------------------------------|----|-------|------|
| CVS Repository Exploring<br>Database Debug<br>Database Development<br>Debug<br>Vay Integrator (default)<br>Java<br>Java<br>Java Browsing<br>Java Type Hierarchy<br>Planning<br>Plug-in Development<br>Resource<br>SVN Repository Exploring<br>Team Synchronizing<br>X XML |    |       |      |
|                                                                                                    | ОК | Cance | el 📄 |

12. Select SVN Repository Exploring and then click OK.

The perspective in iIT changes, which now shows the SVN Repositories tab and SVN Annotate tab, as shown in the following image.

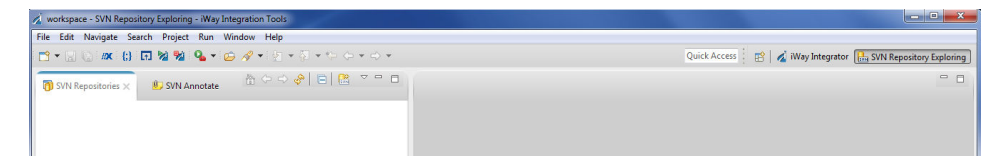

You have now successfully installed Apache Subversion (SVN) for iWay Integration Tools (iIT).

#### Understanding the Physical Structure of Components in an Integration Project

To successfully work with a source management (version control) repository in iWay Integration Tools (iIT), it is important to understand how iWay components are structured in an Integration Project. The standard view provided by the Application Explorer tab hides most of the metadata and derived files from view. This is similar to how the Package Explorer for Java projects does not show a Java package as a folder hierarchy.

If required, you can easily view the physical structure of iWay components using the Navigator tab. In iIT, click *Window* from the menu bar, select *Show View* from the context menu, and then click *Other*, as shown in the following image.

| Window Help                        |        | _      |                               |                        |
|------------------------------------|--------|--------|-------------------------------|------------------------|
| New Window<br>Editor<br>Appearance | ><br>> |        | \$* • O • 9 <u></u> • ⇒       | <b>∻ •</b>   ½ • ⋛ • ' |
| Show View                          | >      | 1      | Application Explorer          |                        |
| Navigation                         | >      |        | Complex Properties<br>Console | Alt+Shift+Q, C         |
| Preferences                        |        | 9<br>A | Error Log<br>iWay Explorer    | Alt+Shift+Q, L         |
|                                    |        | Â      | Library Manager               |                        |
|                                    |        | 8      | Outline                       | Alt+Shift+Q, O         |
|                                    |        | 2      | Problems                      |                        |
|                                    |        |        | Other                         | Alt+Shift+Q, Q         |

The Show View dialog opens, as shown in the following image.

| V P | 5 General            | ~ |
|-----|----------------------|---|
| -   | Bookmarks            |   |
|     | A Classic Search     |   |
|     | E Console            |   |
|     | 👰 Error Log          |   |
|     | Internal Web Browser |   |
|     | 🔠 Markers            |   |
|     | 🔁 Navigator          |   |
|     | E Outline            |   |
|     | 😳 Palette            |   |
|     | Problems             |   |
|     | Progress             |   |
|     | Project Explorer     |   |
|     | Properties           |   |
|     | 🔗 Search             | ~ |

Expand the General folder, select Navigator, and then click OK.

The Navigator tab is now displayed, as shown in the following image.

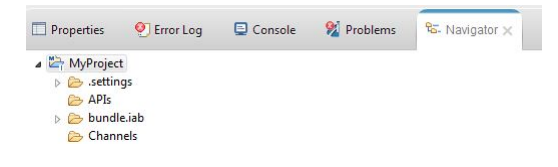

The following image shows a process flow selected in the Application Explorer tab view.

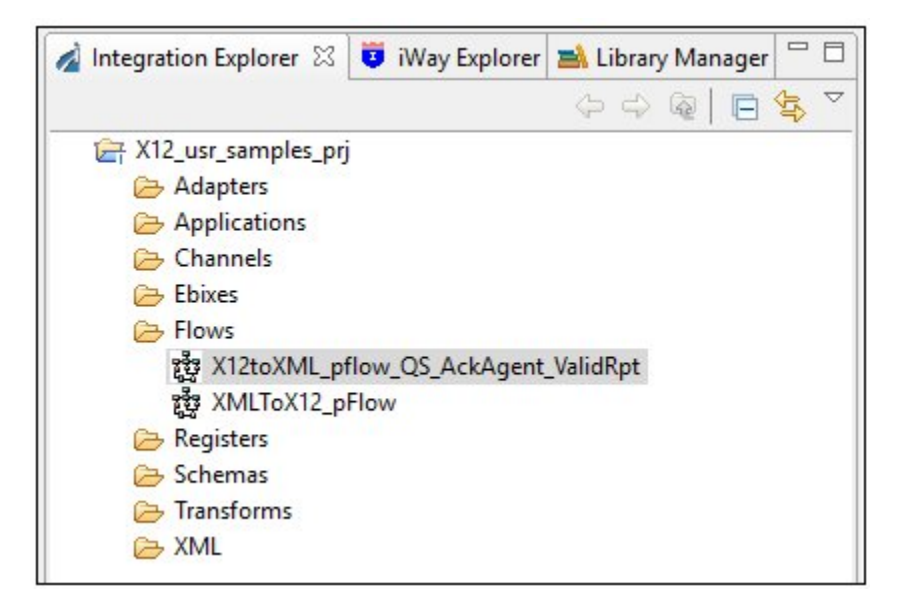

The following image shows the same process flow selected in the Navigator tab view.

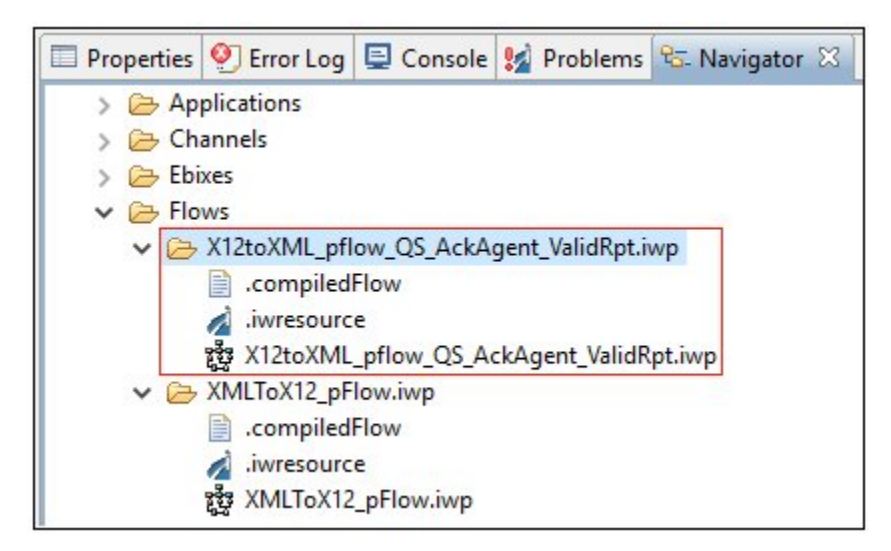

**Note:** These are examples. The actual physical structures might be different between major iWay releases.

The process flow is contained in a folder of additional metadata and derived files. It is important to share all but the derived files in the source management (version control) repository. The derived files in this case are *.compiledFlow* and *.image*.

The Ignored Resources list is configured automatically to match the iWay application. You can modify the list by accessing *Window*, *Preferences*, *Team*, and then *Ignored Resources* as shown in the following image.

| A Preferences                                                                                                    |                                                                                                    | – 🗆 🗙                   |
|----------------------------------------------------------------------------------------------------|----------------------------------------------------------------------------------------------------|-------------------------|
| type filter text                                                                                                    | Ignored Resources                                                                                              | ⇔ • ⇔ • •               |
| > General<br>> Ant<br>> Data Management                                                                                                    | Use this page to specify a list of resource name patterns to exclude from version control.<br>Ignore Patterns: |                         |
| <ul> <li>&gt; Data Management</li> <li>&gt; Help</li> <li>&gt; Install/Update</li> <li>&gt; Way Integration Tools</li> <li>&gt; Java</li> <li>&gt; Model Validation</li> <li>&gt; Mylyn</li> <li>&gt; Plug-in Development</li> <li>&gt; Run/Debug</li> <li>&gt; Team</li> <li>&gt; CVS</li> <li>File Content</li> <li>Ignored Resources</li> <li>Models</li> <li>&gt; SVN</li> <li>Validation</li> <li>&gt; XML</li> <li>&gt; Xtend/Xpand</li> </ul> | Ignore Patterns:                                                                                               | Add Pattern      Remove |
|                                                                                                    | Restore D                                                                                                    | efaults Apply           |
| ?                                                                                                    | OK                                                                                                    | Cancel                  |

Note: The image shows selected files that are ignored by default.

#### Configuring and Working With Apache Subversion

This section describes how to configure and work with Apache Subversion (SVN) using iWay Integration Tools (iIT).

#### **Adding Repositories**

You can add new SVN repository locations to manage your projects as required.

To add a new SVN repository location:

1. Right-click anywhere in the SVN Repositories tab, select *New* from the context menu, and then click *Repository Location*, as shown in the following image.

| File Edit | Navigate S   | Search Proje | ect Run    | Window Help         |
|-----------|--------------|--------------|------------|---------------------|
| 👸 SVN Re  | positories 🗙 | 🔊 SVN        | l Annotate | 2                   |
|           |              | New          | ► SUN      | Repository Location |
|           | æ.           | Refresh      |            |                     |

The Add SVN Repository dialog opens, as shown in the following image.

| dd a | a new SVN Repository                                                                                                    |
|------|----------------------------------------------------------------------------------------------------|
| Add  | a new SVN Repository to the SVN Repositories view                                                                                                    |
| Loc  | ation                                                                                                    |
| Url: | http://localhost/svn/repository                                                                                                    |
|      | Tired of typing in long URL's? Your repository provider might provide a plug-in that would allow you to select your repository from a list.                                                      |
|      | Click here to see the list of available providers.                                                                                                    |
|      |                                                                                                    |
| ç    | Free Subversion Repository Hosting from CloudForge<br>Sign-up for CloudForge and get free Subversion repository hosting<br>with unlimited users and repositories, plus free agile tracker tools. |

- 2. Type the URL for your SVN repository in the Url field.
- 3. Click Finish.

The SVN repository location appears as a node in the SVN Repositories tab, as shown in the following image.

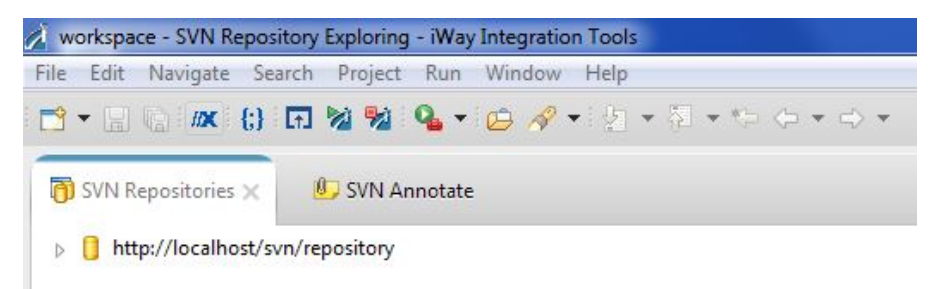

#### **Checkout Projects From SVN**

If you have a project synchronized in the SVN repository and want to add It to iWay Integration Tools (iIT), perform the following steps:

- 1. Ensure that you have switched to the Integration perspective in iIT.
- 2. Right-click in the Application Explorer tab and select *Import* from the context menu, as shown in the following image.

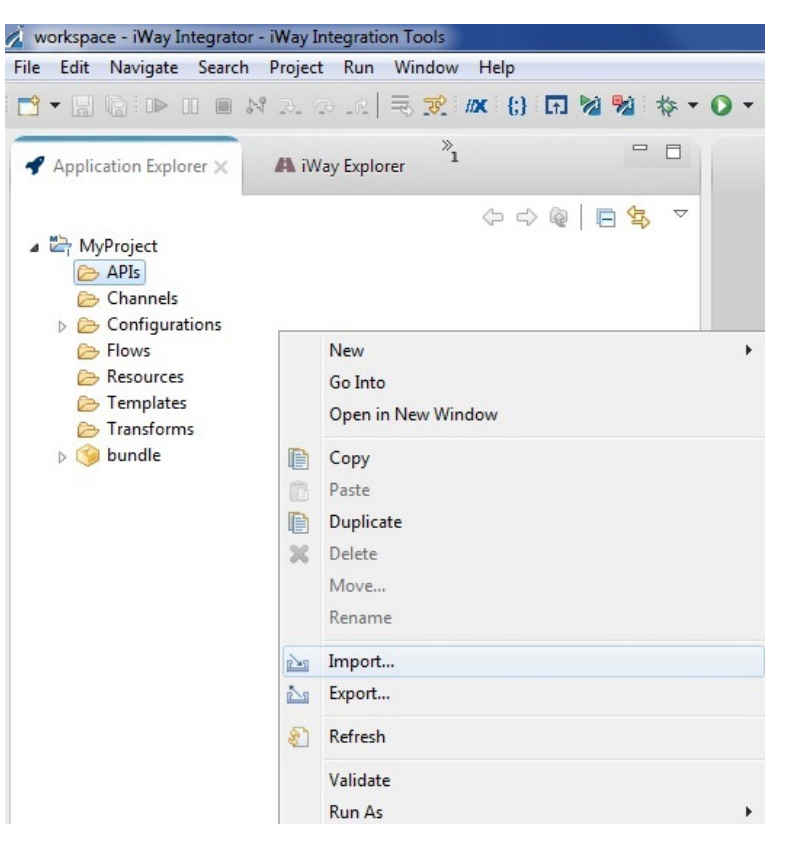

The Import dialog opens showing the Select pane, as shown in the following image.

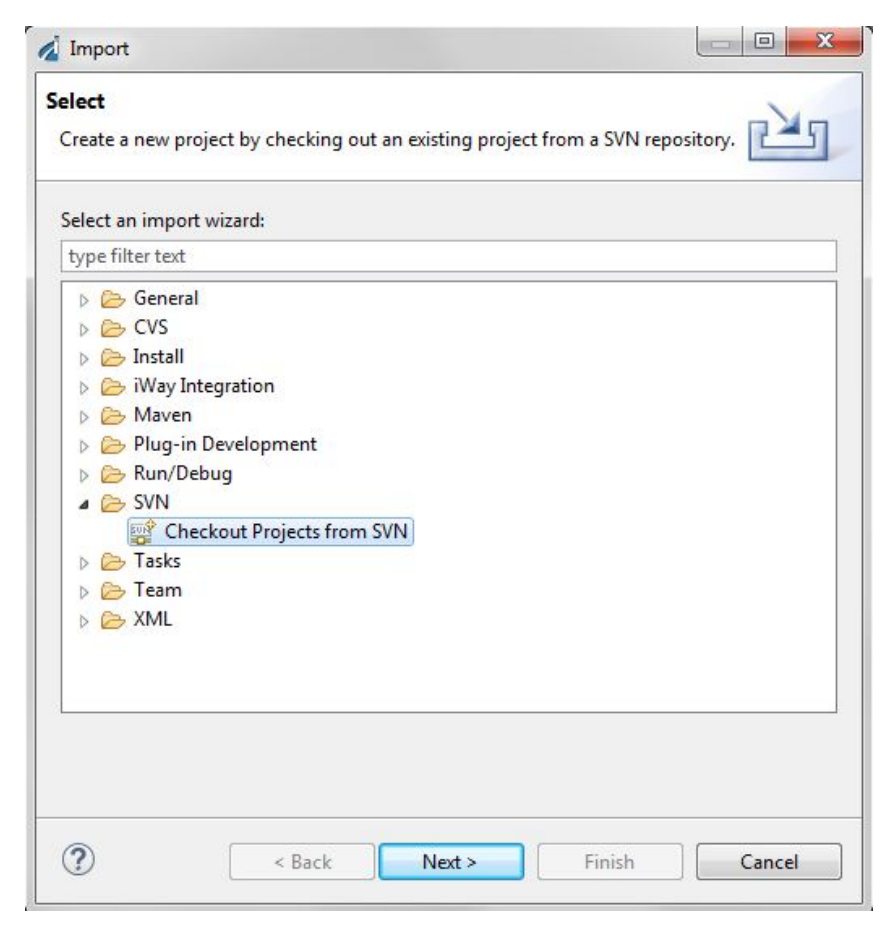

3. Expand SVN, select Checkout Projects from SVN, and then click Next.

The Checkout from SVN dialog opens showing the Select/Create Location pane, as shown in the following image.

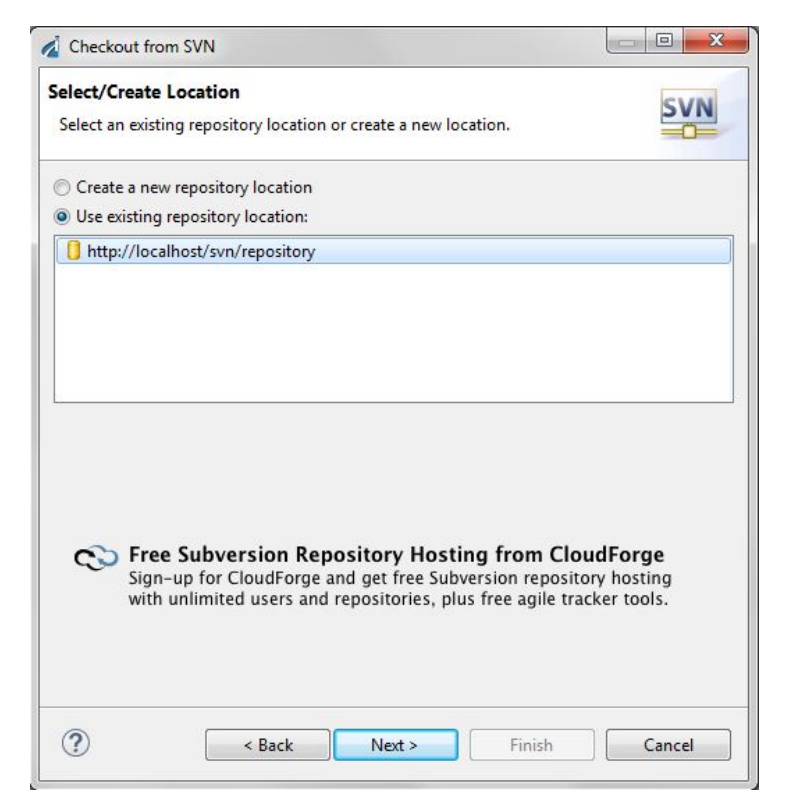

4. Click Use existing repository location and select the URL for SVN repository that you previously added.

**Note:** If you have not previously added a SVN repository location or want to add a new SVN repository location, then you can do so from this dialog by using the *Create a new repository location* option.

5. Click Next.

| om SVN                  |                        |                                |                                |
|-------------------------|------------------------|--------------------------------|--------------------------------|
| ler to be checked out f | rom SVN.               |                                | SVN                            |
| ocalhost/svn/repo       |                        |                                |                                |
|                         | )                      | Finish                         |                                |
|                         | er to be checked out f | er to be checked out from SVN. | er to be checked out from SVN. |

The Select Folder pane opens, as shown in the following image.

6. Select the folder(s) to be checked out from the SVN repository.

Here you can select a specific folder or select the root SVN repository location to check out all of the folders in the SVN repository.

7. Click Next.

The Check Out As pane opens, as shown in the following image.

| Checkout from SVN                                                             |        |
|-------------------------------------------------------------------------------|--------|
| Check Out As<br>Select the method of check out and the revision to check out. | SVN    |
| Choose how to check out folder repo                                           |        |
| Oheck out as a project configured using the New Project Wizard                |        |
| Check out as a project in the workspace                                       |        |
| Project Name: repo                                                            |        |
|                                                                               |        |
|                                                                               |        |
| Ignore externals                                                              |        |
| Allow unversioned obstructions                                                |        |
|                                                                               |        |
|                                                                               |        |
| Sack Next > Finish                                                            | Cancel |

8. Select your check out options.

Determine if you want to check out the selected folder as:

□ A new project configured using the New Project Wizard.

□ An existing project in the workspace.

**Note:** If you want to check out the selected folder with a specific version of the project, then deselect the *Check out HEAD revision* option and specify a revision number.

9. Click Finish.

Integration - iWay Integration Tools File Edit Navigate Search Project Run Window Help 版 恭 • 🔘 • 💁 M 🕺 B F 🔏 Integration Explorer 🖾 🧧 iWay Explorer 🔜 Library Manager V ÷. 42 A ▲ MyProject Adapters Applications Channels ▲ C→ Inlets RNIP\_ExtraccionDatosAlterna\_IN 2536 3/23/17 8:12 PM edue Listeners RNIP\_StateDBExtract\_LS 2536 3/23/17 8:12 PM edugarte ⊿ C→ Outlets Ξ b additional default.outlet 2536 3/23/17 8:12 PM edugarte A Cr Routes RNIP\_ExtraccionDatosAlterna\_RT 2536 3/23/17 8:12 PM edu RNIP\_ExtraccionDatosAlterna\_v7\_CH 2536 3/23/17 8:12 PM edu Ebixes Flows Registers Schemas Can Templates 🕞 Transforms 4 ш

Your checked out project displays in iIT, as shown in the following image.

#### Understanding the Features of an SVN Project

- **Users:** You can identify which user has made a change on a file and on what date/time.
- **State:** Files may have some states that indicate:
  - **New File:** If you add any new files, then they are identified with a question mark (?) icon.
  - **Synchronized File:** All synchronized files are identified with an orange icon.
  - Not Synchronized File: If files are not synchronized with the SVN repository, then they are identified with an asterisk (\*) icon.

**Ignored Files:** If files are ignored by the SVN repository, then they do not have any icon.

#### Synchronizing With the Repository

The *Synchronize with Repository* option compares all files against the SVN repository, which enables you to check changes between local and remote files.

Right-click, select *Team* from the context menu, and then *Synchronize with Repository*, as shown in the following image.

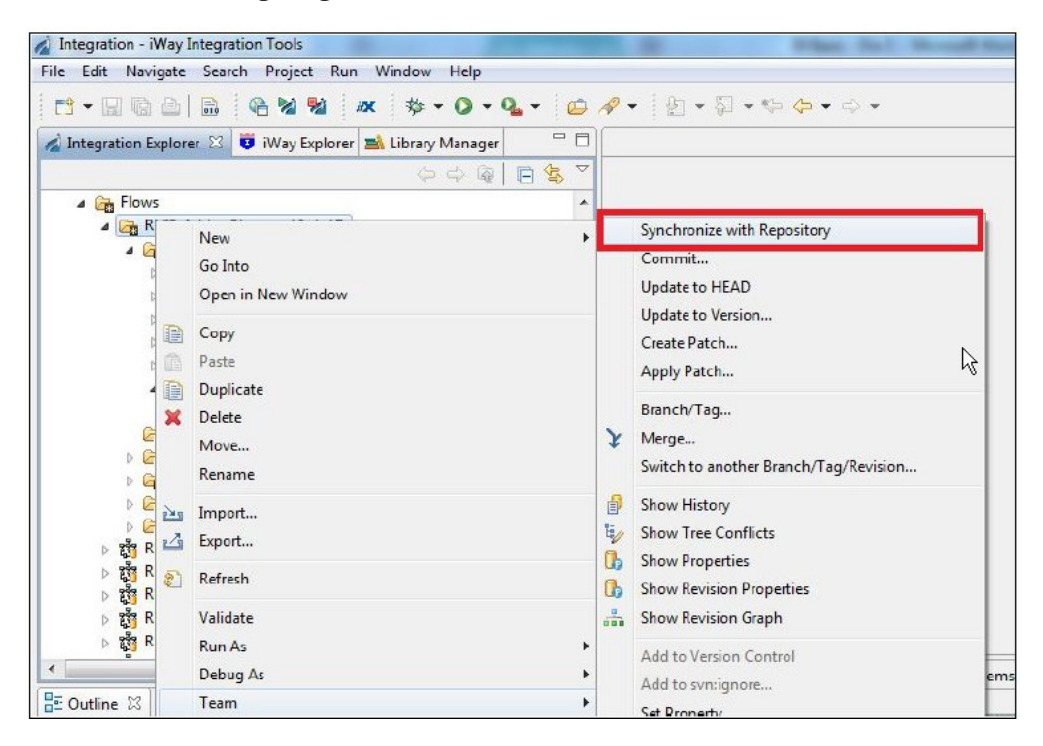

The perspective will change (a Synchronize tab is shown). You will see the modified files locally and the incoming and outgoing changes. In addition, any conflicts will be shown.

- □ A File icon with a *blue arrow* pointing *left* indicates that changes are incoming to the project.
- A File icon with a *black arrow* pointing *right*, indicates a change is outgoing to the SVN repository.
- A File icon with a *black arrow* pointing *right* and a *plus sign character* (+), indicates a new file is outgoing to the SVN repository.
- A File icon with a *double red arrow* indicates a conflict between the local and remote repository.

□ A File icon with a *red arrow* pointing *left* or *right* indicates that a file has been deleted on the local or remote repository.

For example:

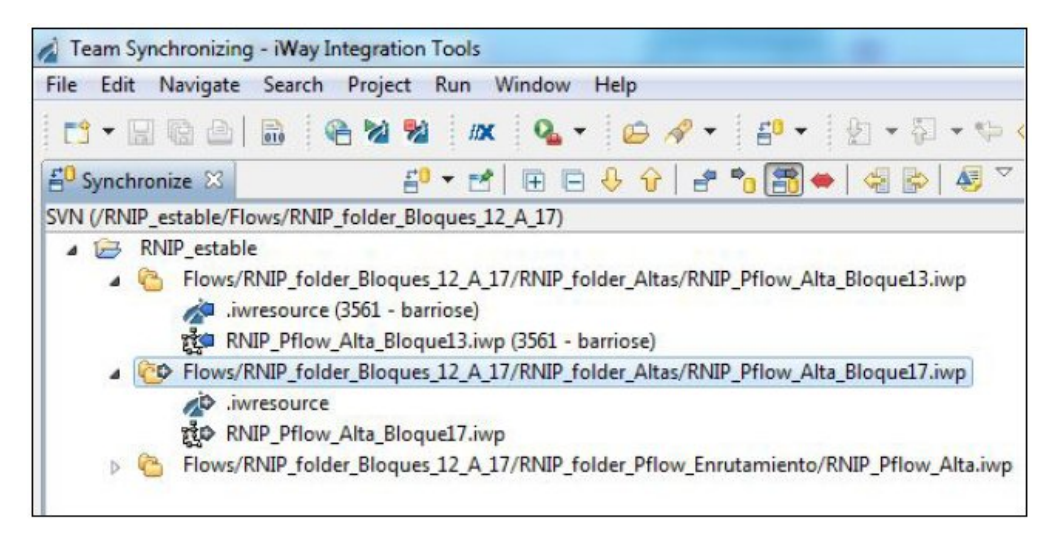

A summary of changes can be found on the lower-right corner, as shown in the following image.

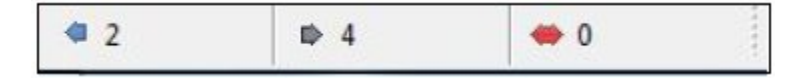

#### Show the History

To view a history of changes (e.g. for a file) with revision numbers and comments, right-click the file, select *Team* from the context menu, and then *Show History*, as shown in the following image.

|            | New<br>Go Into<br>Open in New Window                         |                                                                                             | Synchronize with Repository<br>Commit<br>Update to HEAD<br>Update to Version                |
|------------|--------------------------------------------------------------|---------------------------------------------------------------------------------------------|---------------------------------------------------------------------------------------------|
|            | Copy<br>Paste<br>Duplicate<br>Delete<br>Move<br>Rename       | ¥                                                                                           | Create Patch<br>Apply Patch<br>Branch/Tag<br>Merge<br>Switch to another Branch/Tag/Revision |
| 22         | Import<br>Export<br>Refresh                                  | 1<br>1<br>1<br>1<br>1<br>1<br>1<br>1<br>1<br>1<br>1<br>1<br>1<br>1<br>1<br>1<br>1<br>1<br>1 | Show History<br>Show Tree Conflicts<br>Show Properties<br>Show Revision Properties          |
|            | Validate<br>Run As<br>Debug As<br>Team                       |                                                                                             | Show Revision Graph<br>Add to Version Control<br>Add to svn:ignore<br>Set Property          |
|            | Compare With  Replace With Restore from Local History Source |                                                                                             | <b>Revert</b><br>Edit conflicts<br>Edit property conflicts<br>Mark Resolved                 |
| <u>\$.</u> | Remove from Context Ctrl+Alt+Shift+Down                      | Ē                                                                                           | Copy<br>Export                                                                              |

The History tab opens and provides a table with the following columns:

- Revision
- Date
- Author
- Comment

#### **Show Tree Conflicts**

If you have a file that is in conflict, you can review the details by right-clicking the file, selecting *Team* from the context menu, and then *Show Tree Conflicts*, as shown in the following image.

|    | New<br>Go Into<br>Open in New Window                 |   | Synchronize with Repository<br>Commit<br>Update to HEAD<br>Update to Version |
|----|------------------------------------------------------|---|------------------------------------------------------------------------------|
| 自自 | Copy<br>Paste                                        |   | Create Patch<br>Apply Patch                                                  |
| *  | Duplicate<br>Delete<br>Move<br>Rename                | ¥ | Branch/Tag<br>Merge<br>Switch to another Branch/Tag/Revision                 |
|    | Import                                               | a | Show History                                                                 |
| 1  | Expert                                               | Ĕ | Show Tree Conflicts                                                          |
| 2  | Refresh                                              |   | Show Properties<br>Show Revision Properties                                  |
|    | Run As<br>Debug As                                   |   | Add to Version Control<br>Add to svn:ignore                                  |
|    | Team 🕨                                               |   | Set Property                                                                 |
|    | Compare With Replace With Restore from Local History |   | Revert<br>Edit conflicts<br>Edit property conflicts<br>Mark Resolved         |
| 0  | Properties Remove from Context Ctrl+Alt+Shift+Down   | Ð | Copy<br>Export                                                               |

#### Common Commands Used With Apache Subversion

This section describes the commands that are used most often with Apache Subversion (SVN).

#### Update

You can update your local project to the latest version or to a selected version in the SVN repository. A version is a state in the repository that has a sequence number, which increases every time a change is made in the SVN repository with a commit operation.

To update to HEAD, which updates the SVN repository to the latest version available:

| ·  | New                          | •     | To: Navigator B' History To           |  |
|----|------------------------------|-------|---------------------------------------|--|
|    | Go Into                      |       | /KNIP_estable/Flows/KNIP_fold         |  |
|    | Open in New Window           |       | Synchronize with Repository           |  |
|    | Сору                         |       | Commit                                |  |
| 馆  | Paste                        | L     | Update to HEAD                        |  |
| 8  | Duplicate                    | 2 - E | Update to Version                     |  |
| *  | Delete                       |       | Create Patch                          |  |
|    | Move                         |       | Apply Patch                           |  |
|    | Rename                       |       | Branch/Tag                            |  |
|    |                              | 3     | Merge                                 |  |
| è  | Import                       |       | Switch to another Branch/Tag/Revision |  |
| 4  | Export                       |       |                                       |  |
|    | Build Project                | 6     | Show History                          |  |
| 19 | Refresh                      | L,    | Show Tree Conflicts                   |  |
| *  | Close Project                | 0     | Show Properties                       |  |
|    | Close Unrelated Projects     | 0     | Show Revision Properties              |  |
|    | cross official control costs | 6     | Show Revision Graph                   |  |
|    | Validate                     |       | Add to Version Control                |  |
|    | Run As                       | +     | Add to syncianore                     |  |
|    | Debug As                     | +     | Set Property                          |  |
|    | Team                         | +     | See openym                            |  |
|    | Compare With                 | •     | Revert                                |  |
|    | Replace With                 | •     | Edit conflicts                        |  |
|    | Restore from Local History   |       | Edit property conflicts               |  |
|    | Maven                        | ۱.    | Mark Resolved                         |  |
|    | Source                       | • 🕞   | Copy                                  |  |
|    | Configure                    | •     | Export                                |  |

Right-click your project, select *Team* from the context menu, and then *Update to HEAD*, as shown in the following image.

The SVN repository is updated to the latest available version.

To update to Version, which updates the SVN repository to a specific version:

1. Right-click your project, select *Team* from the context menu, and then *Update* to *Version*, as shown in the following image.

|     | New Colleto                                                           | ′  -                                                                                        | /RNIP_estable/Flows/RNIP_fold                                                      |  |  |
|-----|-----------------------------------------------------------------------|---------------------------------------------------------------------------------------------|------------------------------------------------------------------------------------|--|--|
|     | Open in New Window                                                    | -                                                                                           | Synchronize with Repository                                                        |  |  |
| D   | Copy                                                                  |                                                                                             | Undate to HEAD                                                                     |  |  |
| TEN | Paste                                                                 |                                                                                             | Update to Version                                                                  |  |  |
|     | Dupicate                                                              |                                                                                             | Create Patch                                                                       |  |  |
| ×   | Velete                                                                |                                                                                             | Apply Patch                                                                        |  |  |
|     | Rename                                                                |                                                                                             | Branch/Tag                                                                         |  |  |
| 2   | Import                                                                | Y                                                                                           | Merge<br>Switch to another Branch/Tag/Revision                                     |  |  |
|     | Build Project<br>Refresh<br>Close Project<br>Close Unrelated Projects | 1<br>1<br>1<br>1<br>1<br>1<br>1<br>1<br>1<br>1<br>1<br>1<br>1<br>1<br>1<br>1<br>1<br>1<br>1 | Show History<br>Show Tree Conflicts<br>Show Properties<br>Show Revision Properties |  |  |
|     | Validate<br>Run As<br>Debug As                                        | •                                                                                           | Add to Version Control<br>Add to svn:ignore<br>Set Property                        |  |  |
|     | leam                                                                  |                                                                                             | Revert                                                                             |  |  |
|     | Compare With                                                          | •                                                                                           | Edit conflicts                                                                     |  |  |
|     | Replace With                                                          | ,                                                                                           | Edit property conflicts                                                            |  |  |
|     | Kestore from Local History<br>Maven                                   |                                                                                             | Mark Resolved                                                                      |  |  |

The Update dialog opens showing the Update Resources pane, as shown in the following image.

| Jpdate Resources                                                          |   |
|---------------------------------------------------------------------------|---|
| Update the working copy.                                                  | 5 |
| Lodate to HEAD revision                                                   |   |
| levision: 3000 Select                                                     |   |
| Depth: Working copy                                                       |   |
| Change working copy to specified depth                                    |   |
| Ignore externals                                                          |   |
| Allow unversioned obstructions                                            |   |
| Conflict handling:                                                        |   |
| Text files:                                                               |   |
| Prompt me for each conflict and let me decide                             |   |
| Mark conflicts, let me resolve them later                                 |   |
| Binary files:                                                             |   |
| Prompt me for each conflict and let me decide                             |   |
| Mark conflicts, let me resolve them later                                 |   |
| Resolve the conflict by using my version of the file                      |   |
| $\bigcirc$ Resolve the conflict by using the incoming version of the file |   |
| Property conflicts:                                                       |   |
| Prompt me for each conflict and let me decide                             |   |
| Mark conflicts, let me resolve them later                                 |   |
| Tree conflicts:                                                           |   |
| Prompt me for each conflict and let me decide                             |   |
| Mark conflicts, let me resolve them later                                 |   |
|                                                                           |   |

- 2. Select the Update to HEAD revision checkbox.
- 3. Specify a revision number in the Revision field (manually or by using the Select button).
- 4. Click OK.

The SVN repository is updated to the specified version (revision).

#### Adding Files to the Repository

To commit a change made to a file and create a version in the SVN repository:

1. Right-click a file that you want to add, select *Team* from the context menu, and then *Add* to *Version Control*, as shown in the following image.

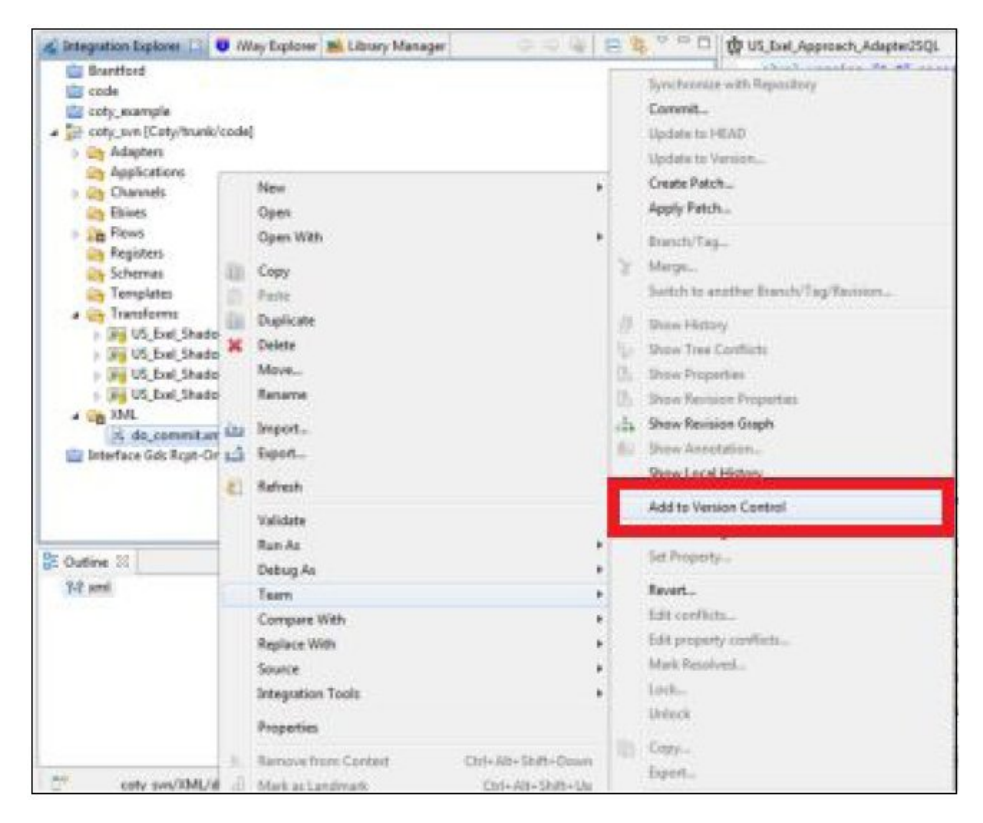

A blue icon is appended next to the file name, as shown in the following image.

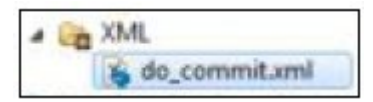

2. Right-click the file, select *Team* from the context menu, and then *Commit*, as shown in the following image.

| 🖉 Integration Explorer 门 😈                                                                                                    | Way Explorer 📸 Library Manager                                                                | 000 84                                | 🗢 🗖 🖞 US_Evel_Approach_Adapter25QL                                                                                                    |
|----------------------------------------------------------------------------------------------------|-----------------------------------------------------------------------------------------------|---------------------------------------|----------------------------------------------------------------------------------------------------|
| Beantford     code     code     cody_example     coty_example     coty_example                                                                                                    | ie]                                                                                           | E                                     | Support of Factory                                                                                                    |
| Adepters     Applications     Applications     Applications     Br Charmels     Br Charmels     Br Registers     Applications     Tomplates     Tomplates     My US_Exel_Shadowl     Reg US_Exel_Shadowl     Reg US_Exel_Shadowl     Reg US_Exel_Shadowl     Reg US_Exel_Shadowl     Reg US_Exel_Shadowl     Reg US_Exel_Shadowl     Reg US_Exel_Shadowl     Reg US_Exel_Shadowl | Nerv<br>Open<br>Open With<br>Copy<br>Pacte<br>Pacte<br>Duplicate<br>Delete<br>Nove            | · · · · · · · · · · · · · · · · · · · | Update to Venion<br>Create Patch<br>Apply Patch<br>Bosch/Tag<br>Merge<br>Switch to another Branch/Tag/Revision<br>Show History<br>Show Tree Cenflicts<br>Show Properties |
| 304.<br>do commiturel<br>interface Gds Ropt-Onte                                                                                                    | in Impert. i Export.  Refresh Validate                                                        | 10<br>20                              | Show Revision Properties<br>Show Revision Graph<br>Show Annotation<br>Show Local History<br>Add to Version Control<br>Add to survigeore                                  |
| 는 Outline II<br>가운 xml                                                                                                    | Num AS<br>Defining As<br>Tearm<br>Compare With<br>Replace With<br>Source<br>Integration Tools |                                       | Set Property<br>Revert<br>Edit conflicts<br>Edit property conflicts<br>Mark Resulted<br>Lock<br>Unlact                                                                   |

| Coronit                                                                                                   |   | - O - X -              |
|----------------------------------------------------------------------------------------------------|---|------------------------|
| Commit to: http://158.69.55.145/svn/repo/Coty/trunk/code/XML<br>Enter a comment for the commit operation. |   | M                      |
| Exmaple commit                                                                                            |   | *                      |
| <chaose a="" converses<="" entered="" previously="" td=""><td></td><td></td></chaose>                     |   |                        |
| Configure Comment Templeters.                                                                             |   |                        |
| Charges                                                                                                   | 1 | 🗒 Keep locks / 🧱 🗄 😵 🚳 |
| ※ coty, svn/XML<br>※ 通 do_conveiturel                                                                     |   |                        |
|                                                                                                    |   | OK Cancel              |

The Commit dialog opens, as shown in the following image.

3. Enter a descriptive comment and then click OK.

An orange icon is appended next to the file name, as shown in the following image.

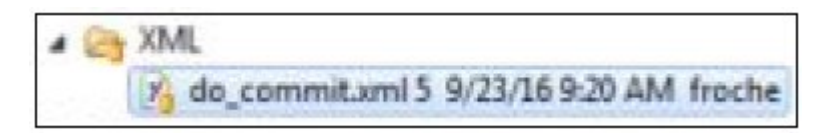

#### Adding Files to SVN-Ignore

You may want to add only some files to the SVN repository and not others. For example, the files you want to add are required for testing purposes.

To flag files (or folders containing files) so they can be ignored by SVN during a commit operation:

1. Right-click a file or folder that you want to be ignored by SVN, select *Team* from the context menu, and then *Add* to *svnignore*, as shown in the following image.

| løproach | _Adapter25QL 4 9/23/16 8:40 AM froche                                                                                    | -      | Commit<br>Update to HEAD<br>Update to Version<br>Create Patch                                                                                                    |
|----------|----------------------------------------------------------------------------------------------------|--------|----------------------------------------------------------------------------------------------------|
|          | New<br>Copy<br>Paste<br>Duplicate<br>Delete<br>Import<br>Export<br>Refresh<br>Close Project<br>Close Unrelated Projects  | * 8284 | Apply Patch<br>Enanch/Tag<br>Merge<br>Switch to another Branch/Tag/Revision<br>Show History<br>Show History<br>Show Tree Conflicts<br>Show Revision Properties<br>Show Revision Graph<br>Add to Version Control<br>Add to presignore |
|          | Validate Team Compare With Replace With Restore from Local History Properties Remove from Context Ctill-Alt-Shift-Down T | 0 0    | Revet<br>Edit conflicts<br>Edit property conflicts<br>Mark Resolved<br>Copy<br>Export<br>Configure Branches/Tags                                                                                                    |

Add test\_process\_flow\_result to svnignore
Select what to add to the svnignore properties(s):
Resource(s) by name
Examples: file1.so, file2.so, .rcfile, bin
Wildcard extension
Examples: \*.so, \*.rcfile, bin
Custom pattern
The wildcard characters "\*" and "?" are permitted.
test\_process\_flow\_result
OK Cancel

The Add to svnignore dialog opens, as shown in the following image.

2. Select the Resource(s) by name option and then click OK.

The file or folder you selected will be ignored by SVN.

#### **Reverting Changes**

You may modify files locally and then need to revert these changes to match the current state in the repository.

To revert a change:

1. Change the perspective by right-clicking, selecting *Team* from the context menu, and then *Synchronize with Repository*, as shown in the following image.

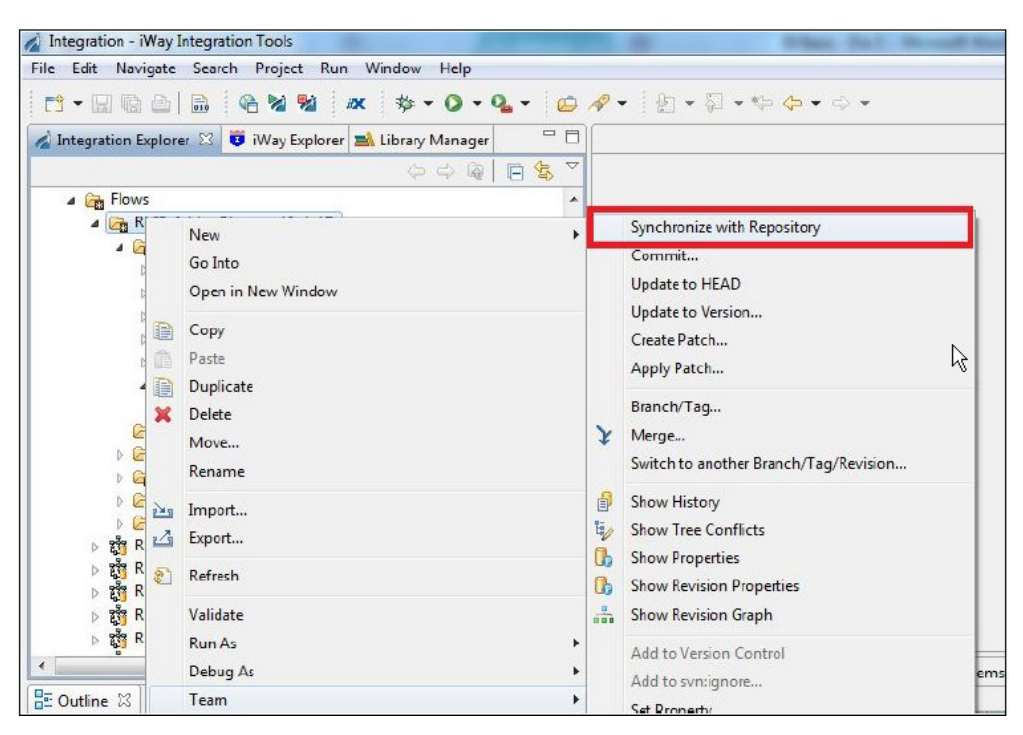

The perspective will change (a Synchronize tab is shown), as shown in the following image.

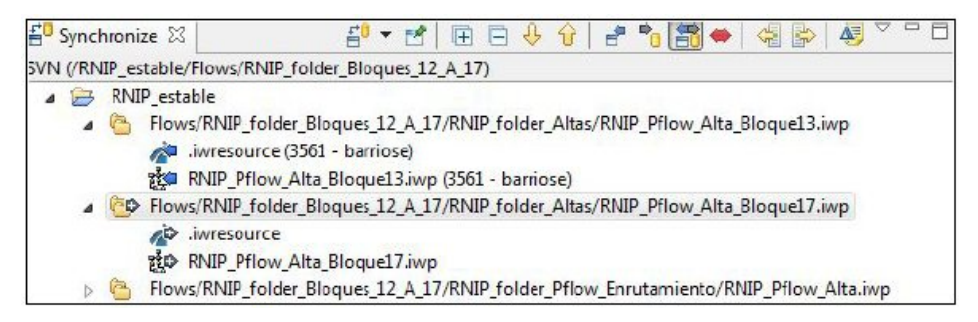

2. Right-click the change you want to revert, select *Team* from the context menu, and then click *Revert*, as shown in the following image

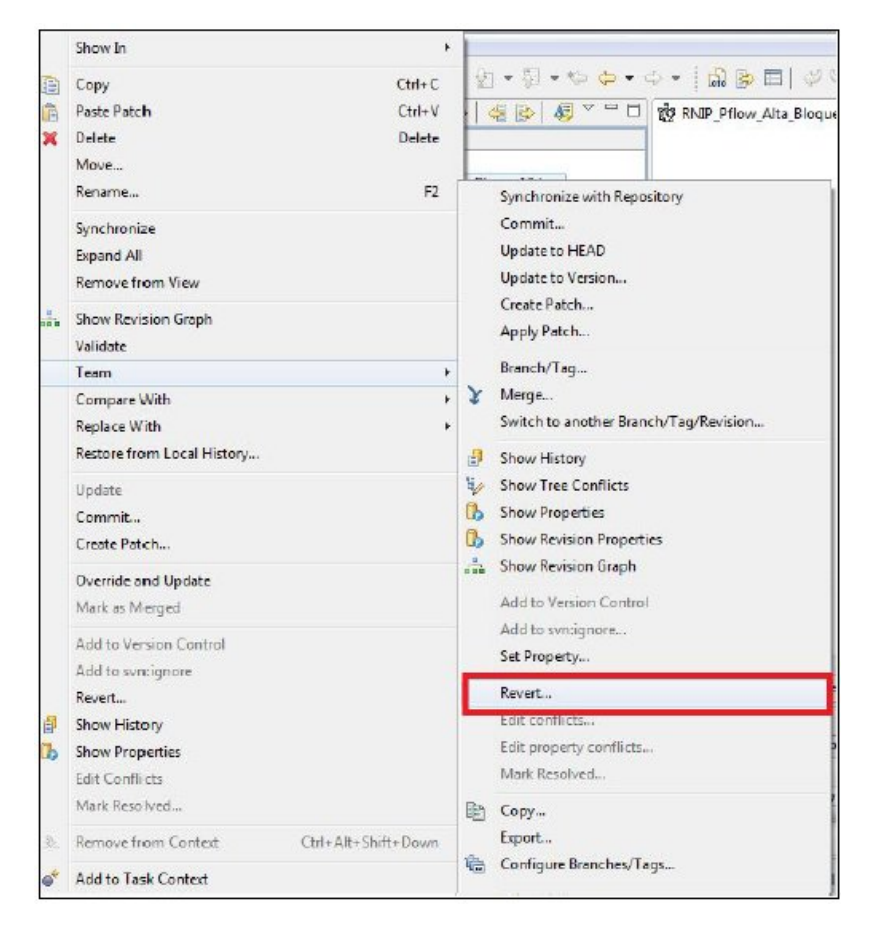

The Revert dialog opens and lists the change(s) that will be reverted, as shown in the following image.

| Revert<br>Local changes will be removed.                                                                                                    |                                                                    |
|----------------------------------------------------------------------------------------------------|--------------------------------------------------------------------|
| Changes                                                                                                    |                                                                    |
| RNIP_estable/Flows/RNIP_fold                                                                                                    | ler_Bloques_12_A_17/RNIP_folder_Altas/RNIP_Pflow_Alta_Bloque12.iwp |
| No. We use in the Automotion                                                                                                    | 2.100                                                              |
| State 1 and 1 and 1 a | z.1WP                                                              |
| State in a 1 non-sea noder.                                                                                                    | z.iwp                                                              |

3. Click OK to confirm.

The confirmed change(s) are removed from the Synchronize perspective.

#### Handling Conflict States

Sometimes a file can be in a state of conflict and cannot be committed to the SVN repository. These conflicts can be categorized as follows:

- File Conflicts
- Tree Conflicts

#### **File Conflicts**

Two or more users modify the same line in a file and attempt to commit. SVN cannot detect the differences between them. Instead, work on a file that has not been updated.

When file conflicts exist, a file is created with the following characteristics:

```
<<<<<< Filename
Your changes
======
Code merged from repository
>>>>> Revision
```

Mark it in iIT and then proceed to resolve the conflict. Perform the following steps:

1. Right-click the file in question, select *Compare With* from the context menu, and then click *Base Revision*.

The Structure Compare dialog opens.

Compare the contents of the file between the Workspace pane on the left and the BASE pane on the right. Make any appropriate changes within these two panes to ensure conflicts are solved.

You can also copy changes between the Workspace pane on the left and the BASE pane on the right, and navigate within all conflicts one by one.

- 3. After you have resolved all conflicts, save the file and update by right-clicking and selecting *Update* from the context menu.
- 4. To override the file, right-click the file and select *Override and Update* from the context menu.

The Override and Update prompt displays, as shown in the following image.

| 💰 Over | ride and Update                                                                     |                                                          | ×                   |
|--------|-------------------------------------------------------------------------------------|----------------------------------------------------------|---------------------|
| ?      | This action will remove your local chang<br>local changes and replace them with the | es. Are you sure that you v<br>file from the repository? | vant to revert your |
|        |                                                                                     | Yes                                                      | No                  |

5. Click Yes.

The local file will be overwritten with the version in the repository.

6. To push a local file, mark it as merged (*Mark as Merged*), make a commit, then update to head and commit the local file.

#### **Tree Conflicts**

Tree conflicts are caused when a user deletes, modifies, moves, or renames a file or folder that has already been deleted, modified, moved, or deleted by another user.

To resolve this conflict, decide which side takes priority over the files. Apply modifications from the repository or apply modifications on the local workspace.

To apply changes from the local workspace, identify the file, mark it as merged (*Mark as Merged*), and make a commit. To apply changes from iIT, right-click the file and select *Override and Update* from the context menu.

#### **SVN Best Practices**

Here are several best practices that are recommended when using SVN:

#### **Synchronizing Projects**

Always make a sync with the repository to ensure your local changes are compared with current repository files.

#### **I** Team Update to Head

Before making a new commit, you must have the latest version of the SVN repository, so make an update to Head.

#### **Use Caution When Committing Changes**

In the Team Synchronizing perspective, review all of the files you want to commit and check their states. Sometimes if you modify any component of a process flow, an XML file may change, and SVN will prompt you to commit that change. In this case, revert the change before a commit.

#### Do Not Close iIT When Committing Changes

Sometimes committing a change may take additional time to complete, so please be patient. Closing iIT during a commit may corrupt some files.

#### **Resolve Conflicts First**

Resolve any existing conflicts prior to committing changes.

#### Add Descriptions

Ensure that you add a description to every commit, since providing this information will help to rollback any changes safely in the future.

### Feedback

Customer success is our top priority. Connect with us today!

Information Builders Technical Content Management team is comprised of many talented individuals who work together to design and deliver quality technical documentation products. Your feedback supports our ongoing efforts!

You can also preview new innovations to get an early look at new content products and services. Your participation helps us create great experiences for every customer.

To send us feedback or make a connection, contact Sarah Buccellato, Technical Editor, Technical Content Management at Sarah\_Buccellato@ibi.com.

To request permission to repurpose copyrighted material, please contact Frances Gambino, Vice President, Technical Content Management at *Frances\_Gambino@ibi.com*.

Inf%rmation Builders

## iWay

# Source Management (Version Control) Installation and Configuration Guide

Version 8.0 and Higher

DN3502275.0618

Information Builders, Inc. Two Penn Plaza New York, NY 10121-2898